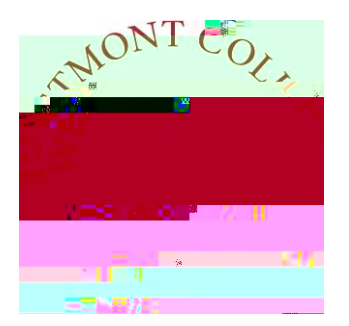

# WAYPOINTTRAINING

REGISTERING FOR MAYTERM CLASSES

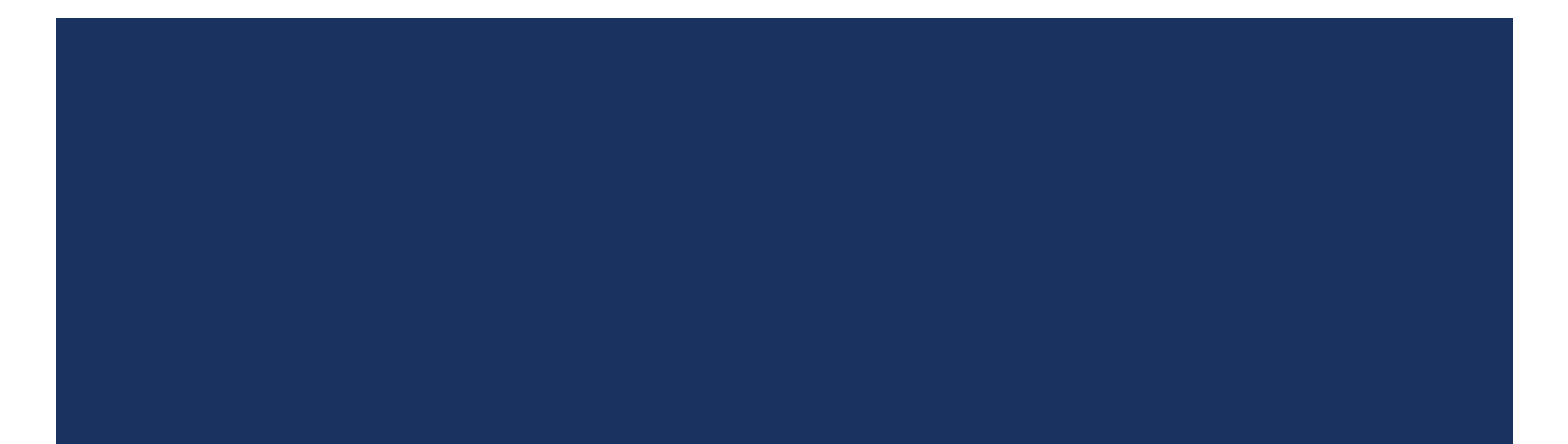

### NAVIGATE TO MY.WESTMONT.EDU

| DAR GIMAL SUPPORT | <br>BU T L | ALL MIAA IST MOUNT | CALENI |
|-------------------|------------|--------------------|--------|
|                   |            | <br>· · · ·        |        |

#### Welcomel Please use the searchhar above to search the myWestmont nortal

| Add Favorite |  |
|--------------|--|

Navigate to my.westmont.edu and click on the Waypoint link

This is the main landing page for Waypoint. Note that any registration holds will display in the Notification section on the main landing page.

| in an an an an an an an an an an an an an |               |          |                    |  |
|-------------------------------------------|---------------|----------|--------------------|--|
| <br>                                      | · · ·         |          | alcomo to Mounaint |  |
| <br>                                      | Notifications |          | -                  |  |
| The                                       |               | Data lla |                    |  |
|                                           |               |          |                    |  |
|                                           |               |          |                    |  |
|                                           |               |          |                    |  |
|                                           |               |          |                    |  |
|                                           |               |          |                    |  |
|                                           |               |          |                    |  |

You can plan courses for registration with a registration hold showing, but you must clear all registration holds before you will be able to register for any courses in a future semester.

| and a state of the second state of the second |              |                  |
|----------------------------------------------------------------------------------------------------|--------------|------------------|
|                                                                                                    |              | some to Maunaint |
|                                                                                                    |              |                  |
|                                                                                                    | Notification |                  |
|                                                                                                    |              |                  |
|                                                                                                    |              |                  |
|                                                                                                    |              |                  |

Click on Student Planning.

# STUDENT PLANNING LANDING P

# SCHEDULE PAGE DETAILS

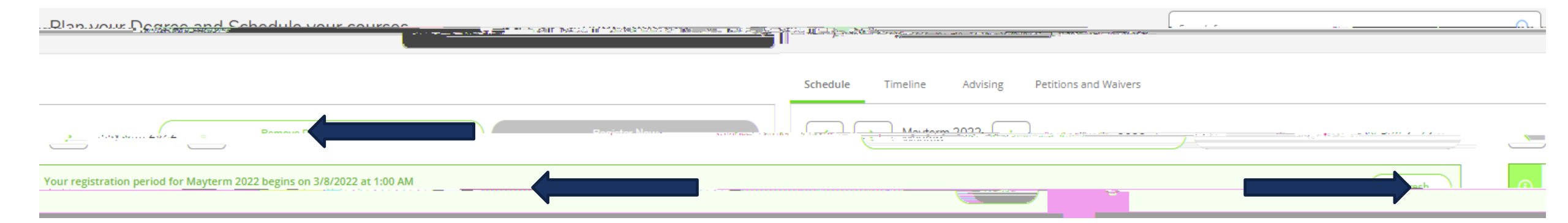

Beginning at the listed day and time you can log into Waypoint and register for courses in your preferred sections list. This can be done from the home page or you can click Refresh and register for courses on this page.

# REGISTERING FOR A COURSE

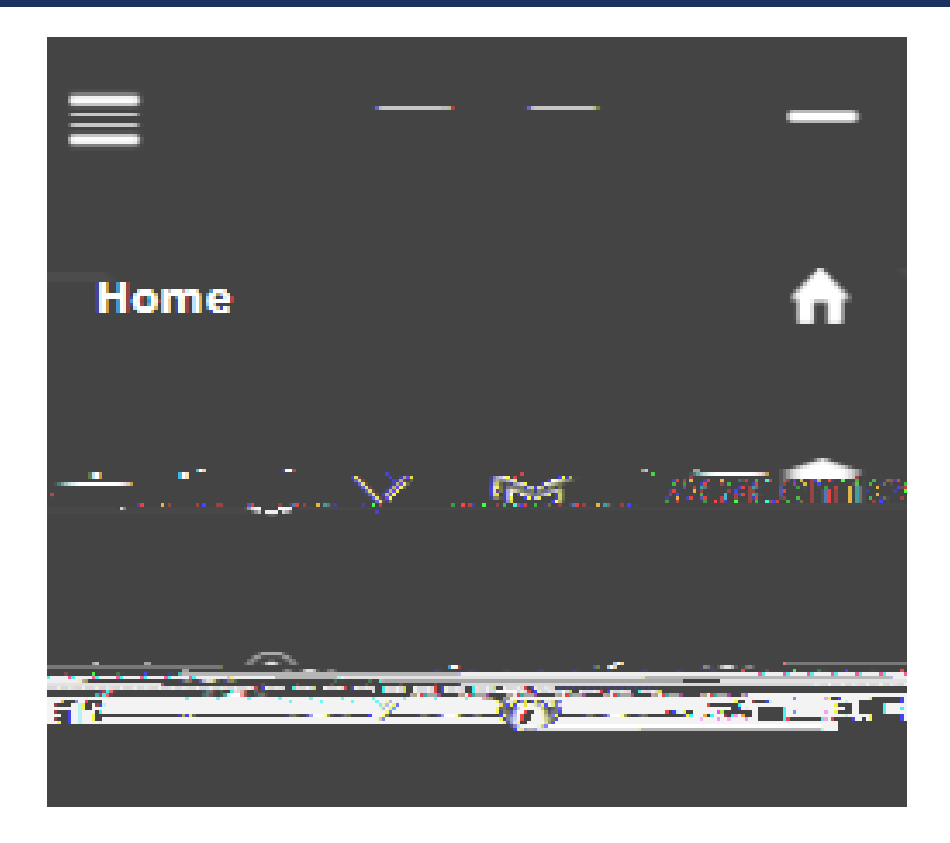

To add a course to your preferred sections list, navigate back to the home page using the Home option on the left hand side.

| in statistic statistic statistic statistic statistic statistic statistic statistic statistic statistic statist | saut                                  |                           |  |
|----------------------------------------------------------------------------------------------------|---------------------------------------|---------------------------|--|
| <br>                                                                                                    | • • • • • • • • • • • • • • • • • • • | Hollo Malcomo to Maynoint |  |
|                                                                                                    |                                       | <u>1988-948-955</u> 6755  |  |
| <br>1997. 1.00. 27.176                                                                                         | Notificationo                         |                           |  |
|                                                                                                    | -                                     |                           |  |
| Tate                                                                                                    |                                       |                           |  |
|                                                                                                    |                                       |                           |  |
|                                                                                                    |                                       |                           |  |
|                                                                                                    |                                       |                           |  |
|                                                                                                    |                                       |                           |  |
|                                                                                                    |                                       |                           |  |
|                                                                                                    |                                       |                           |  |
|                                                                                                    |                                       |                           |  |
|                                                                                                    |                                       |                           |  |
|                                                                                                    |                                       |                           |  |
|                                                                                                    |                                       |                           |  |
|                                                                                                    |                                       |                           |  |
|                                                                                                    |                                       |                           |  |

Click on Course Catalog.

# SEARCH FOR SECTIONS

|           | Syndajesett: Skesat e In | characteristic Advictor By |                  |          |
|-----------|--------------------------|----------------------------|------------------|----------|
|           | C-+-! A                  |                            |                  |          |
|           |                          |                            | Results View     |          |
| <u></u> . |                          |                            |                  |          |
| Listing   |                          |                            |                  | O Sec    |
| · · ·     |                          | Meetiog Start Date         | Meeting End Date | Term,    |
|           | Michanas                 | SelA                       |                  | <b>v</b> |
|           |                          |                            |                  |          |
|           |                          |                            |                  |          |
|           |                          |                            |                  |          |
|           |                          |                            |                  |          |
|           |                          |                            |                  |          |
|           |                          |                            |                  |          |
|           |                          |                            |                  |          |
|           |                          |                            |                  |          |
|           |                          |                            |                  |          |
|           |                          |                            |                  |          |
|           |                          |                            |                  |          |
|           |                          |                            |                  |          |
|           |                          |                            |                  |          |
|           |                          |                            |                  |          |
|           |                          |                            |                  |          |
|           |                          |                            |                  |          |
|           |                          |                            |                  |          |

Use the Advanced Search option to search for sections.

Select the term (Mayterm) in the drop down menu to see all course options that term.

Click Search to see the courses offered.

# ADDING A COURSE TO YOUR PREFERRED LIST

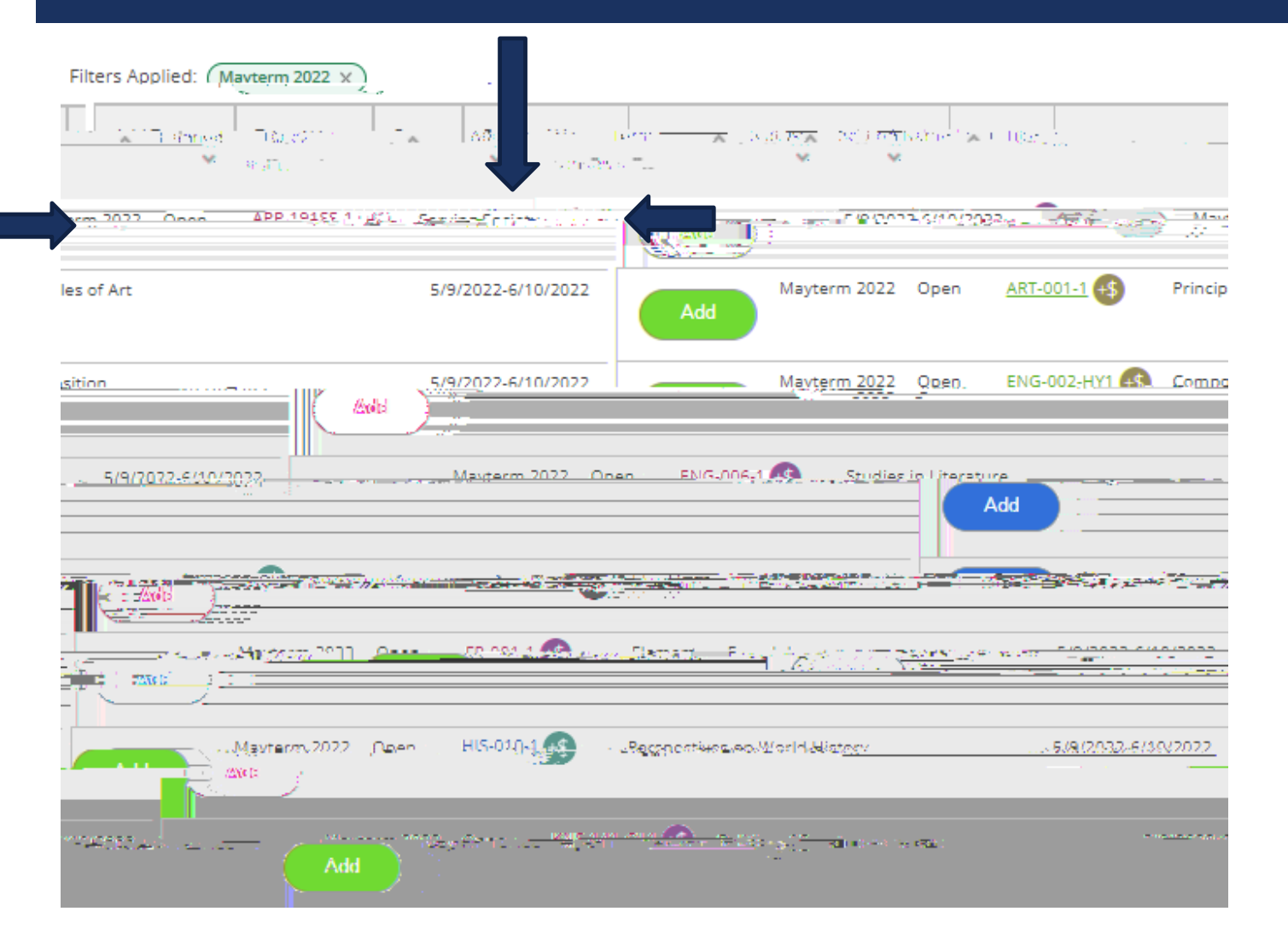

To view a course description click on the hyperlinked class number.

All Mayterm courses have an additional Mayterm tuition charge, which you can see by clicking on the hyperlinked class number.

Click Add to see the Section Details and add this course to your list of preferred sections for Mayterm.

# ADDING A COURSE TO YOUR PREFERRED LIST

| structors          | Van Haitsma I. 🦲 🧃 ( tvan <u>baitsma@westmoot ed</u> i                                                                                                    | <u>u).</u>                                                                                                    |
|--------------------|----------------------------------------------------------------------------------------------------|----------------------------------------------------------------------------------------------------|
| Meeting Informatio | M, W, F 3:15 PM - 5:15 PM                                                                                                    |                                                                                                    |
|                    | TBD (Lecture)                                                                                                    |                                                                                                    |
| Dates              | 5/9/2022 - 6/10/2022                                                                                                    |                                                                                                    |
| Seats Available    | 20 <u>of</u> 20 Total                                                                                                    |                                                                                                    |
| Credits            | 1                                                                                                    |                                                                                                    |
| Grading            | Graded                                                                                                    |                                                                                                    |
| Requisites         | None                                                                                                    |                                                                                                    |
| from               | ription PEA-067A Trail Hiking and Running (1) T<br>previous experience in trail running is n<br>Constant and the second second | This course is intended for all individuals, r<br>necesary as all will be aided in the progres<br>to a second second sec |
| enterser           | al all a second second s                                                                                                    |                                                                                                    |
|                    | new offennymes, and state in the little                                                                                                    |                                                                                                    |

On the Section Details you can see the course description and the Mayterm tuition charge.

Click Add Section to add this course to your list of preferred sections for Mayterm.

# ADDING A COURSE TO YOUR PREFERRED LIST

| structors                           | Van Haitsma . I                                                                                                    | Pight now you are adding a course to                                    |
|-------------------------------------|----------------------------------------------------------------------------------------------------|-------------------------------------------------------------------------|
| Meeting Information                 | M, W, F 3:15 PM - 5:15 PM<br>5/9/2022 - 6/10/2022<br>TBD (Lecture)                                                                                                    | your preferred sections list.                                           |
| Dates                               | 5/9/2022 - 6/10/2022                                                                                                    |                                                                         |
| Seats Available<br>     <br>Credits | 20 <u>of</u> 20 Total                                                                                                    | You are not yet registered for any                                      |
| Grading                             | Graded                                                                                                    | COULSES.                                                                |
| Course Descri                       | iption PEA-067A Trail Hiking and Running (1) This course is intended for all individuals,                                                                                                    | , 1                                                                     |
|                                     | previous experience in trail running is necessary as all will be aided in the progre<br>The second second sec | Continue this process adding in<br>additional courses to your preferred |
|                                     |                                                                                                    |                                                                         |

#### REGISTERING FOR A COURSE

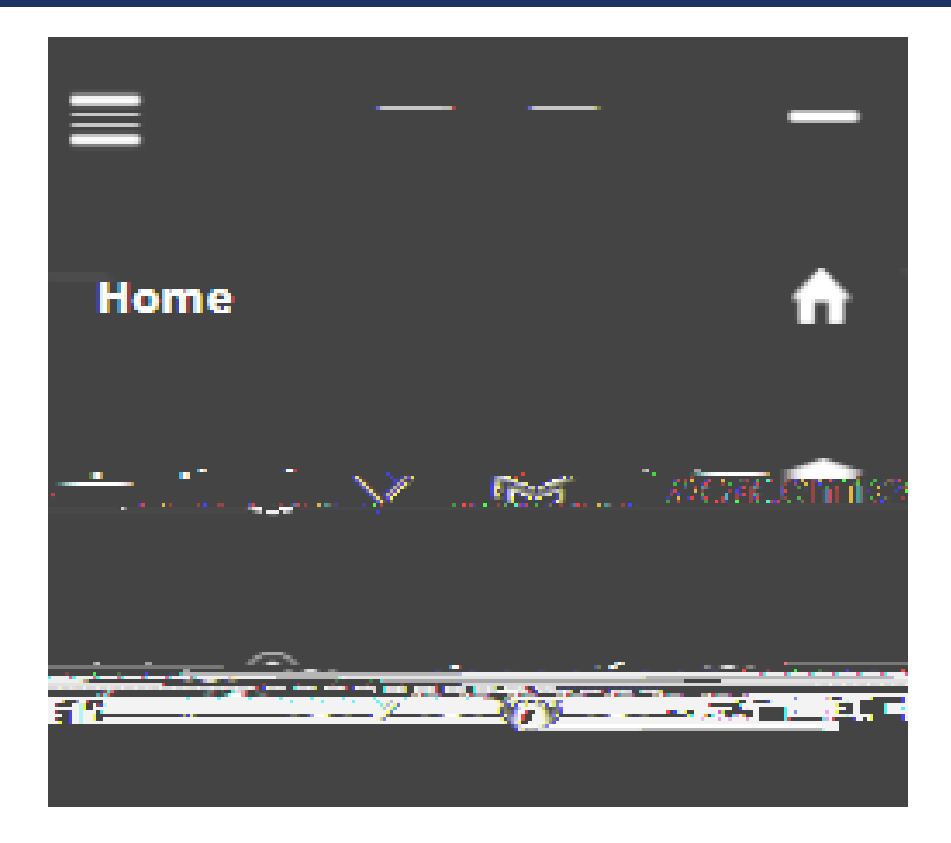

To register for classes, navigate back to the home page using the Home option on the left hand side.

| If vou have any questions or concerns about V                         | Wavpoint please contact the Student Records Office at registrar@ | westmont.edu                                                        |                                                     | -                                                                                                    |
|-----------------------------------------------------------------------|------------------------------------------------------------------|---------------------------------------------------------------------|-----------------------------------------------------|----------------------------------------------------------------------------------------------------|
|                                                                       |                                                                  |                                                                     |                                                     |                                                                                                    |
|                                                                       |                                                                  | Choose a category to get started.                                   |                                                     |                                                                                                    |
|                                                                       |                                                                  | Register Now                                                        |                                                     | a - Active Provided and the Company of the                                                                                                    |
| gan sústri seradi or serabi sú <u>jo ser nige ta 1985 bio tagen (</u> | Course Catalog                                                   | essent to the second second for contrast also your torget and to be |                                                     | name and a state of the state of the state o |
| Lite Control and a graduation application.                            |                                                                  | Here you can view your grades by term.                              |                                                     | Here you ca                                                                                                    |
|                                                                       |                                                                  | Enrollmont //erfentinsale volume and so                             | ou can view and request an enrollment verification. |                                                                                                    |

When you access the home page after your registration time has passed you will see a Register Now button. This only works if all holds have been cleared. Refresh the page if needed.

| If vou have any questions or concerns about                                                                    | Wavpoint please contact the Student Records Office at registrar | awestmont.edu                                                        |                                                      |                                                                                                    |
|----------------------------------------------------------------------------------------------------|-----------------------------------------------------------------|----------------------------------------------------------------------|------------------------------------------------------|----------------------------------------------------------------------------------------------------|
|                                                                                                    |                                                                 |                                                                      |                                                      |                                                                                                    |
|                                                                                                    |                                                                 | Choose a category to get started.                                    |                                                      |                                                                                                    |
|                                                                                                    |                                                                 | Register Now                                                         |                                                      | screation of recorded to                                                                                         |
| egan sakar tersalah tersah segerangen angenangen segerangen segerangen segerangen segerangen segerangen segera | Course Catalog                                                  | 2070 Town HUMPHERS SPENCE COSCIE for courses also your torms and the | Student Planning                                     | and the second second second second second second second second second second second second second second second |
| Line Configuration Live: View<br>n view and submit a graduation application.                                   |                                                                 | Here you can view your grades by term.                               |                                                      | Here you ca                                                                                                    |
|                                                                                                    |                                                                 |                                                                      | you can view and request an enrollment verification. |                                                                                                    |

Click the Register button to see a list of your preferred sections for the term.

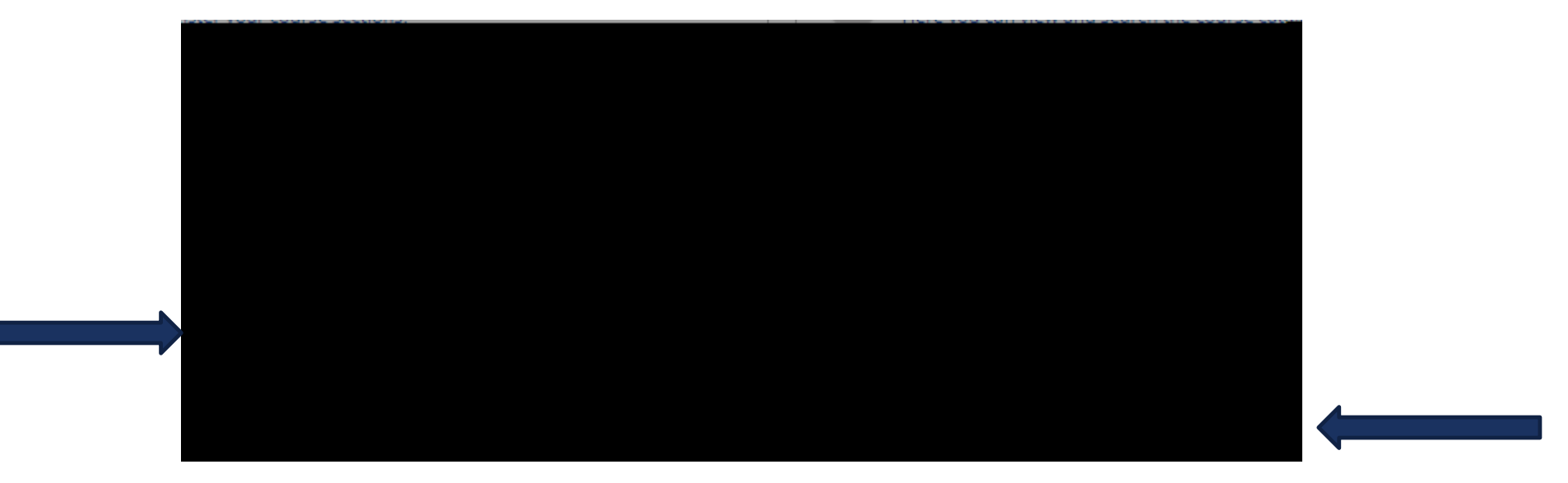

Check the boxes for each course you want and click Register.

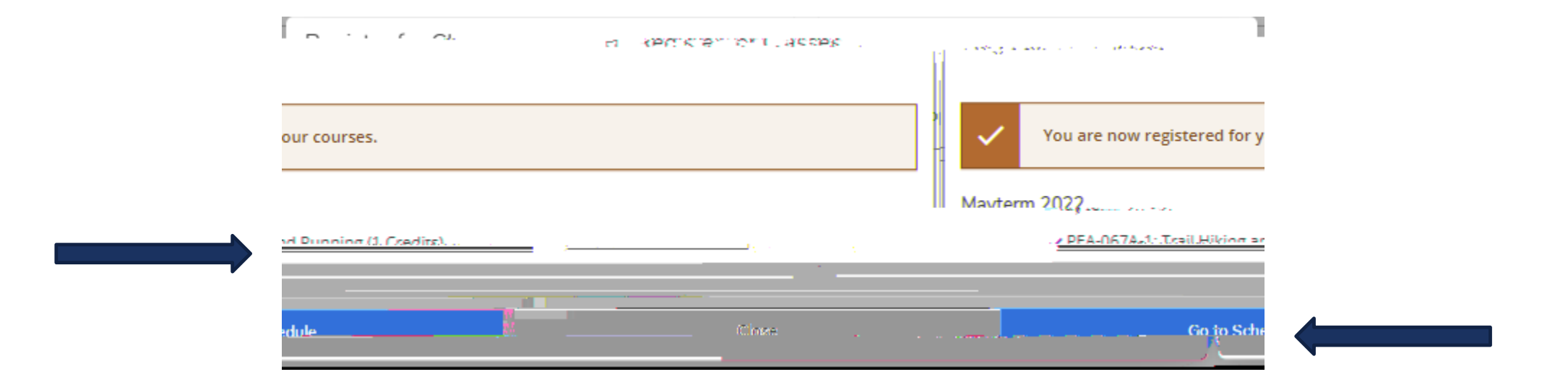

A green confirmation message will display for all of the courses with successful registration. Click Go to Schedule to see your class schedule for the term.

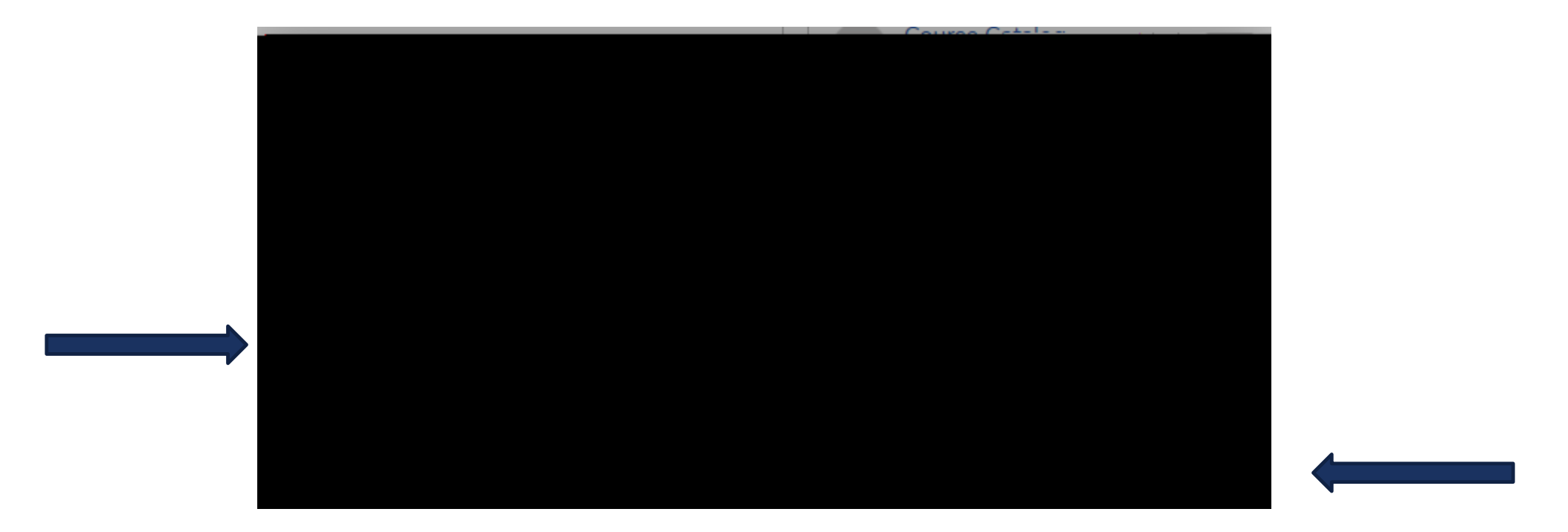

If you have no additional courses in your preferred list then you will need to search for alternate courses in the Course Catalog.

# SCHEDULE PAGE DETAILS

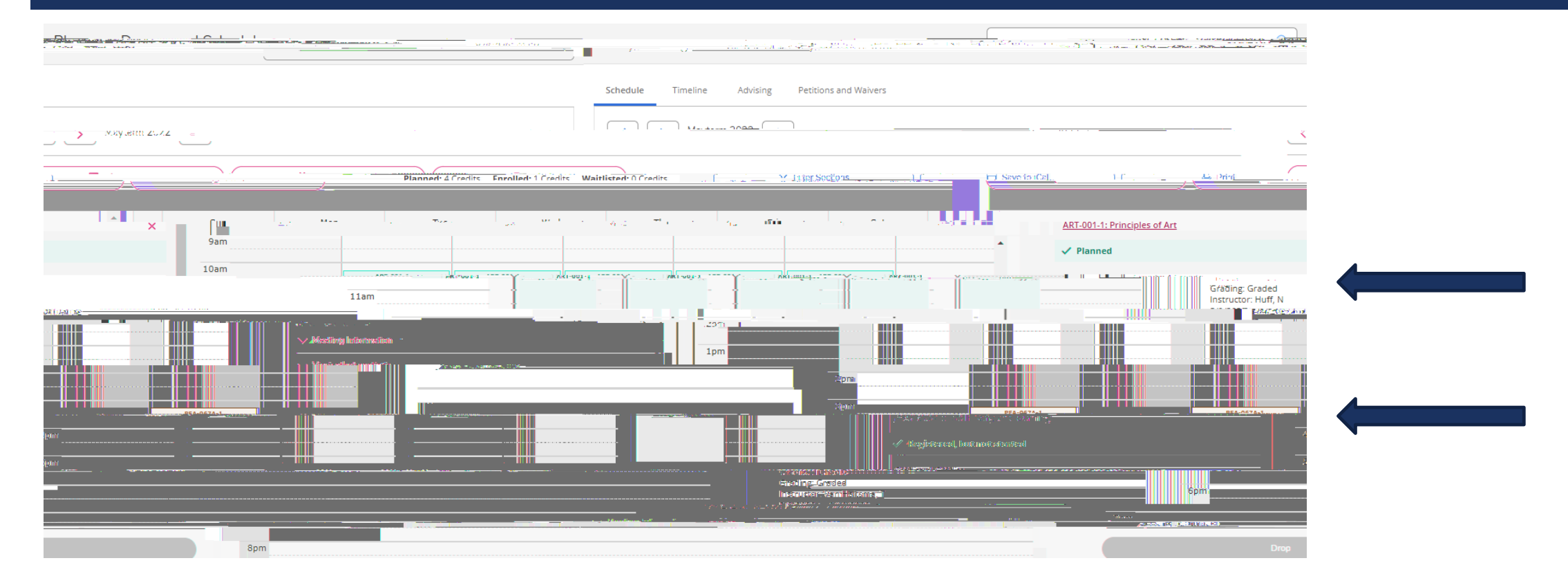

On your class schedule you can see the planned courses (in yellow ì not registered) and the registered courses (in green - registered).

# SCHEDULE PAGE DETAILS

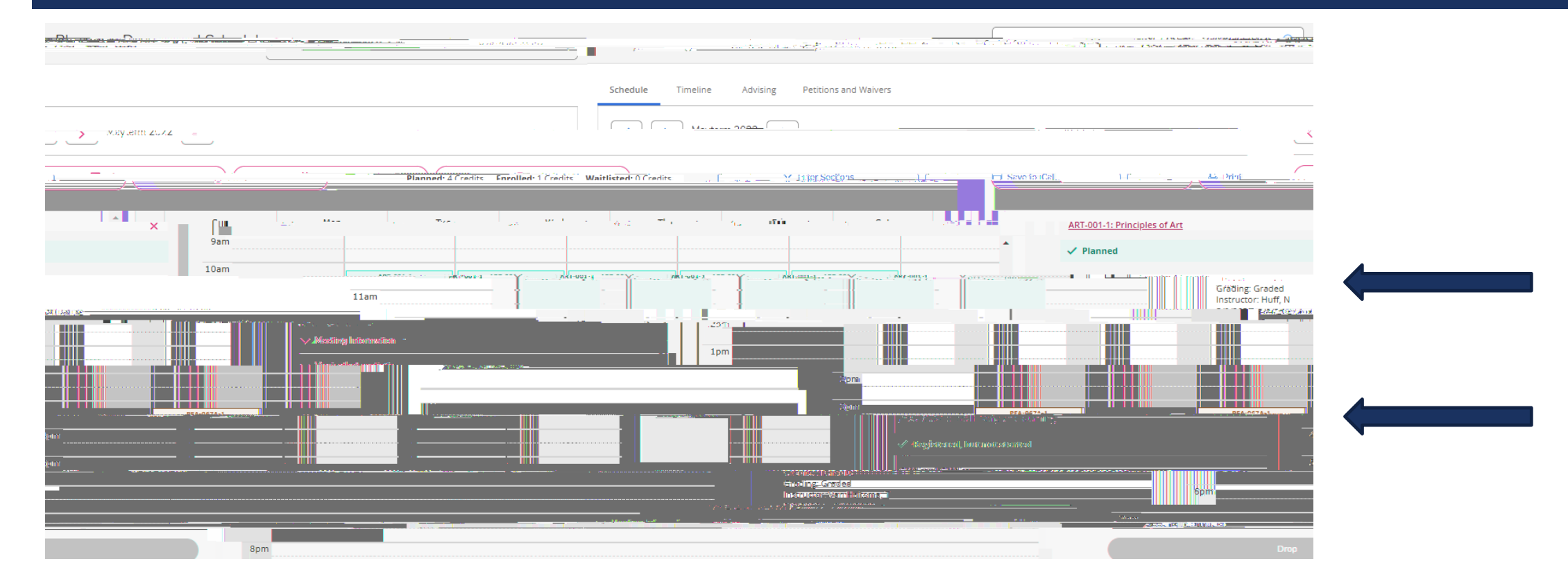

Courses that have waitlists or conflicts with other sections will appear in red.

#### NAVIGATE BACK TO THE HOME PAGE

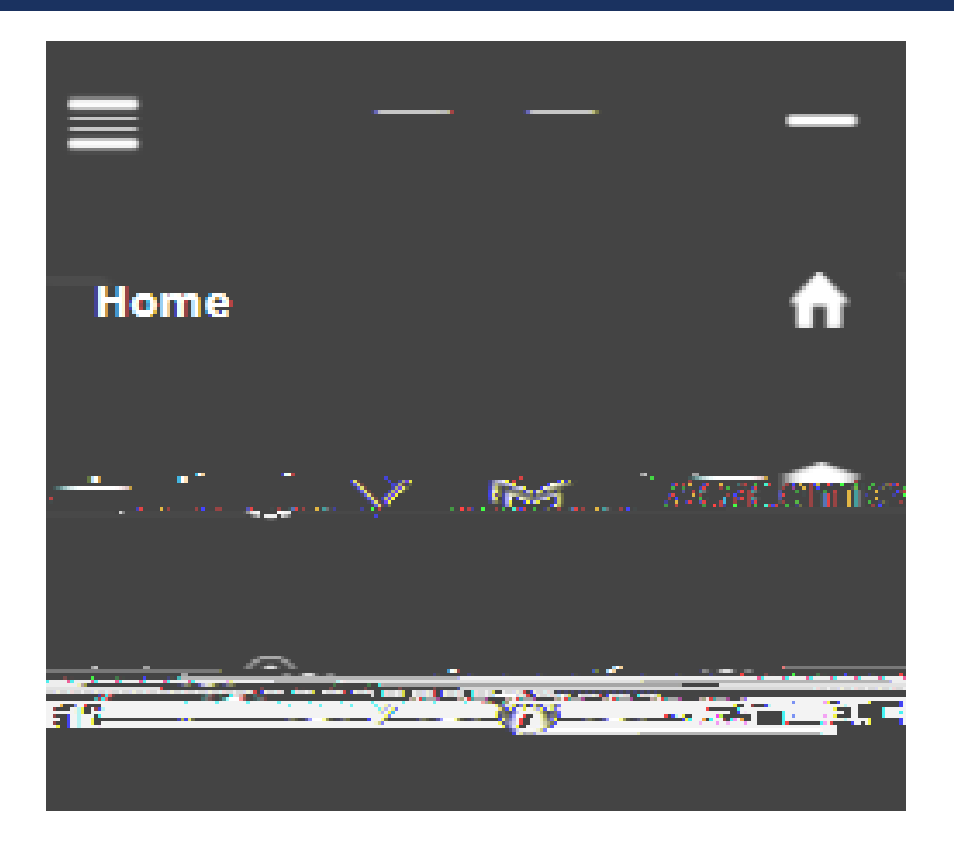

You can navigate back to the home page using the Home option on the left hand side.